## **Create an Attendance Register**

Last Modified on 01/29/2024 12:53 pm CST

The attendance register is commonly used for classes that meet in a physical classroom, but it can also be used for recording attendance at required field trips or clinical events.

## **Create a new Attendance Register**

## Show Video Walkthrough

- 1. Click on [Course Activities] -> [Attendance].
- 2. Click [New Register].

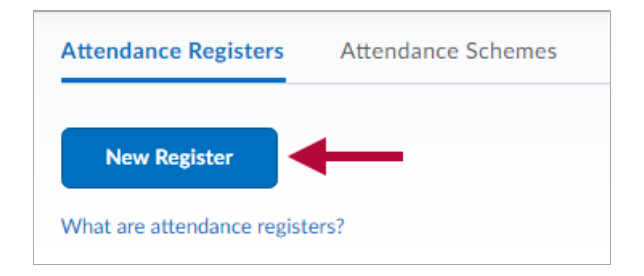

3. Enter the **Name** of your register, such as Attendance.

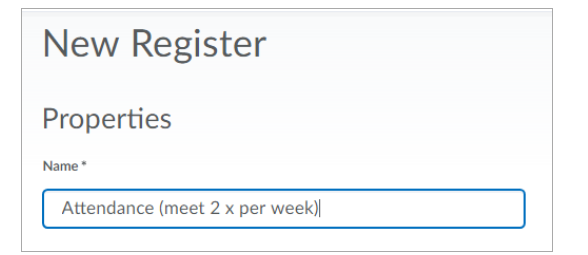

4. Choose an **Attendance Scheme**. See Create an Attendance Scheme (https://vtac.lonestar.edu/help/a066) to create your own.

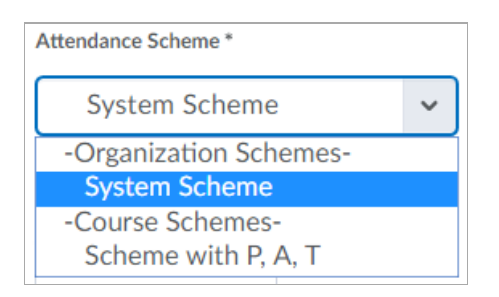

5. Enter a number indicating the % of attendance at which you intervene. (This is optional.)

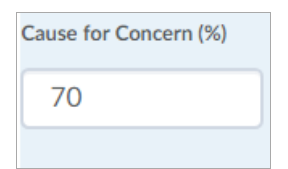

6. Selecting Allow users to view this attendance register is recommended.

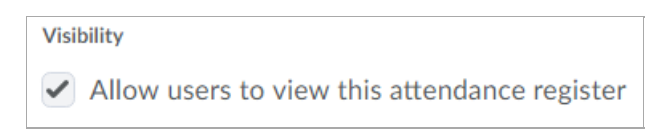

- 7. The **Users** subsection consists of the following options:
  - A. Choose **Include all users in the course** if you want all students to have access to the same register.

| Users                                                                                                    |  |  |  |  |
|----------------------------------------------------------------------------------------------------|--|--|--|--|
| Users <ul> <li>Include all users in the course</li> <li>Include all users in the following groups/sections:</li> </ul> |  |  |  |  |

B. If you will have multiple registers, change the selection to **Include all users in the following groups/sections.** This will allow you to limit the students in the register to a specific section or group.

| Users                                                                                                    | Add Groups/Sections                              |  |
|----------------------------------------------------------------------------------------------------|--------------------------------------------------|--|
| Users <ul> <li>Include all users in the course</li> <li>Include all users in the following groups/sections:</li> </ul> | Groups/Sections to Add<br>Group/Section Category |  |
|                                                                                                    | Group Project 🗸                                  |  |
| Add Groups/Sections                                                                                                    | Group Project<br>Section 1<br>Section 2          |  |

8. Determine how many class meetings you will have this term and add the needed rows to the sessions list.

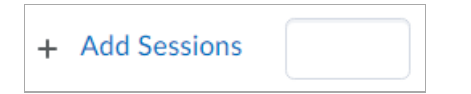

9. Enter a Session Name for each row.

**NOTE**: Keeping the names short and generic keeps the register compact and reusable without need for editing each term, such as W1.1, W1.2, W2.1, W2.2, W3.1, etc for a Mon/Wed or Tues/Thurs class. And if you have a weekly lab, L1, L2, etc...

| Sessions           |               |                             |       |        |  |  |
|--------------------|---------------|-----------------------------|-------|--------|--|--|
| What are sessions? |               |                             |       |        |  |  |
| #                  | Session Name* | Session Description         | Order | Delete |  |  |
| 1                  | W1.1          | Week 1 First class meeting  | 1 ~   | Î      |  |  |
| 2                  | W1.2          | Week 1 Second class meeting | 2 🗸   | Î      |  |  |
| 3                  | L1            | Weekly lab                  | 3 🗸   | î      |  |  |
| + Add Sessions     |               |                             |       |        |  |  |

## 9. Click [Save].

**NOTE:** You cannot save the register with incomplete rows. Delete any unused rows by clicking the trashcan icon to the right.